#### BCN-P5999-1501-B(2204)MEE

#### MELSOFT 3. インストール, アンインストール

## 3.1 インストール前に確認してください

GT SoftGOT2000用 GOT Mobile機能ライセンス登録手順書

## はじめにお読みください

このたびは, GT SoftGOT2000用GOT Mobile機能ライセンスをお買い上げいただきま ことにありがとうございました。

本書はGT SoftGOT2000用GOT Mobile機能ライセンス(SGT2K-WEBSKEY-1, SGT2K-WEBSKEY-5)の製品構成,動作環境,インストール方法,アンインストール方法を説 明しています

本製品をパソコンに導入する前に必ずお読みくださるようお願いいたします。

#### ∧ 本書に関するご注意

- ●本書の内容の一部または全部を当社に断りなく、いかなる形でも転載または複製 することは、固くお断りします。
- 本書の記述内容はソフトウェア, ハードウェアの改訂に追従するように努力して おりますが、やむなく同期できない場合も生じます
- ●本書に記載されている内容はお断りなしに変更することがありますのでご了承く ださい。

#### 1. 製品構成

| 形名                                 | 品名                                            | 個数            |
|------------------------------------|-----------------------------------------------|---------------|
| SGT2K-WEBSKEY-1<br>SGT2K-WEBSKEY-5 | GT SoftGOT2000用<br>GOT Mobile機能ライセンス登録手順書(本書) | 1             |
|                                    | ソフトウェア使用契約書                                   | 1             |
|                                    | ライセンス許諾書                                      | ライセンス数<br>と同数 |

### 2. 動作環境

| 項目                                               | 内容                                                                                                    |  |
|--------------------------------------------------|----------------------------------------------------------------------------------------------------|--|
| 機種                                               | Windowsが動作するパーソナルコンピュータ<br>MELIPC (MI5122-VW, MI3321G-W, MI3315G-W, MI2012-W,<br>MI2012-W-CL)                                                                                                    |  |
| OS(日本語版<br>)***2                                 | ・ Microsoft Windows Server 2019 Standard (64ビット版)<br>・ Microsoft Windows Server 2016 Standard (64ビット版)<br>・ Microsoft Windows Server 2016 Standard (64ビット版)<br>・ Microsoft Windows 11 Pro (64ビット版) <sup>35</sup><br>・ Microsoft Windows 11 Pro (64ビット版) <sup>35</sup><br>・ Microsoft Windows 10 Pro (52ビット版、64ビット版) <sup>33</sup><br>・ Microsoft Windows 10 Pro (52ビット版、64ビット版) <sup>33</sup><br>・ Microsoft Windows 10 IoT Enterprise 2019 LTSC (64ビット版)(英<br>語版OPK + 日本語言語/1ック) <sup>35</sup><br>・ Microsoft Windows 10 IoT Enterprise 2016 LTSB (64ビット版)(英<br>語版OPK + 日本語言語/1ック) <sup>35</sup><br>・ Microsoft Windows 8.1 Enterprise (32ビット版、64ビット版) <sup>334</sup> |  |
| CPU                                              | Windows 11: 2コア以上の64ビット互換プロセッサまたはSystem<br>on a Chip (SoC)<br>Windows 11以外: Intel Core 2 Duoプロセッサ 2.0GHz以上推奨                                                                                                    |  |
| メモリ                                              | Windows 11を使用時: 4GB以上推奨<br>Windows 11以外の64ビット版OSを使用時: 2GB以上推奨<br>Windows 11以外の32ビット版OSを使用時: 1GB以上推奨                                                                                                    |  |
| ディスプレイ                                           | 解像度1024×768ドット以上                                                                                                    |  |
| ハードディスク<br>空き容量                                  | インストール時:5GB以上推奨<br>実行時 : 512MB以上推奨                                                                                                    |  |
| その他ソフト<br>ウェア                                    | GT SoftGOT2000 Version1でGOT Mobile機能を使用するには,下<br>記のソフトウェアが必要です。<br>- GT Designer3 Version1.265B以降<br>- GT SoftGOT2000 Version1.265B以降                                                                                                    |  |
| *1 下記の機能は<br>・Windows<br>・ユーザ簡<br>・デスクト<br>・リモート | <ul> <li>下記の機能はサポートしていません。</li> <li>Windows 互換モードでのアブリケーション起動</li> <li>ユーザ簡易切り替え。</li> <li>デスクトップテーマの変更(フォントサイズの変更)</li> <li>リモートデスクトップ</li> </ul>                                                                                                    |  |

 ・ 画面上の文字やイラストのサイズを[小・100%] 以外に設定
 \*2 Hyper-Vなどの仮想環境での動作は非対応です。
 \*3 タッチ機能は非対応です。

\*4 Modern UIスタイルは非対応です。

\*5 統合書き込みフィルターは非対応です。

#### Administrator権限(管理者権限)のユーザでパソコンにログオンしてください。 ・インストールを行う前に, Microsoft Windows Operating Systemで動作させている すべてのアプリケーションを終了させてください 他のアプリケーションが動作している状態でインストールすると、製品が正常に動 作したい場合があります。

■ ご注意

- ライセンス登録には、有効なネットワークポートが必要です。 ソフトウェアをインストール中に、省電力モード(スタンバイ、休止状態、スリー
- プ)に移行しないようにしてください。 セキュリティソフトウェアの警告メッセージが表示された場合、画面の指示に従っ てインストールを進めてください。
- 本製品のソフトウェアの著作権は三菱電機株式会社にあります。
- 本製品(マニュアル含む)は、ソフトウェア使用契約のもとでのみ使用することがで きます
- 本製品のご使用に際しては、マニュアルをよくお読みいただくと共に、安全に対し て十分に注意を払って、正しく取扱いしていただくようお願いします。

## 3.2 インストール手順

### GT Works3製品DVD-ROMを使用してインストールする

- 1. GT Works3製品DVD-ROM (Disk4)をパソコンに挿入してください。 2 [GOTMobile ¥ GOT Mobile Function License for GT SoftGOT2000]フォルダ内の
- setup.exeをダブルクリックしてください。
- 3. 画面の指示に従って必要事項を入力してください。

### GT SoftGOT2000のインストール先からインストールする

最新のGT SoftGOT2000 Version1は, 三菱電機FAサイトからダウンロードできま す。

#### → www.MitsubishiElectric.co.jp/fa

2. [(GT SoftGOT2000のインストール先パス)¥SGT2000¥GOTMobile¥GOT Mobile Function License for GT SoftGOT2000]フォルダ内のsetup.exeをダブルクリックし てください。

3. 画面の指示に従って必要事項を入力してください。

#### 3.3 アンインストール手順

Windows のコントロールパネルの「プログラムのアンインストール」から「GOT Mobile Function License for GT SoftGOT2000」を選択し、削除ボタンをクリックして ください。

#### 知的財産権

| ■ 商標                                                            |     |
|-----------------------------------------------------------------|-----|
| Microsoft, Windows, Windows Vista, Windows Serverは, 米国Microsoft |     |
| Corporationの米国およびその他の国における商標,または登録商標です。                         |     |
| Intel, Intel Coreは, Intel Corporationの米国およびその他の国における商標,         | または |
| 登録商標です。                                                         |     |
| その他本文中における会社名,商品名は,各社の商標または登録商標です。                              |     |
|                                                                 |     |

# **GOT Mobile Function License** for GT SoftGOT2000 Registration Instructions

## Introduction

Thank you for purchasing the GOT Mobile function license for GT SoftGOT2000. This document explains the product structure, operating environment, and installation/uninstallation methods of the GOT Mobile function license for GT SoftGOT2000 (SGT2K-WEBSKEY-1 or SGT2KWEBSKEY-5). Please read carefully before installing the product on your personal computer.

## / Notice

- Reprinting or reproducing a part or all of the contents of this document in any form for any purpose without the permission of Mitsubishi Electric Corporation is strictly forbidden
- Although we have made the utmost effort to follow the revisions of the software and hardware, in some cases, the content of this document may not exactly match the software and hardware
- The information in this document is subject to change without notice.

#### 1. Product Structure

|                                    | -                                                                                              |                                      |
|------------------------------------|------------------------------------------------------------------------------------------------|--------------------------------------|
| Model name                         | Product name                                                                                   | Quantity                             |
| SGT2K-WEBSKEY-1<br>SGT2K-WEBSKEY-5 | GOT Mobile Function License<br>for GT SoftGOT2000 Registration Instructions<br>(This document) | 1                                    |
|                                    | Software registration notice                                                                   | 1                                    |
|                                    | License certificate                                                                            | Same as the<br>number of<br>licenses |

## 2. Operating Environment

| I | Item                                                                                                    | Description                                                                                                    |
|---|----------------------------------------------------------------------------------------------------|----------------------------------------------------------------------------------------------------|
|   | Model                                                                                                    | Personal computer that Windows runs on.<br>MELIPC (MI5122-VW, MI3321G-W, MI3315G-W, MI2012-W, or<br>MI2012-W-CL)                                                                                                    |
|   | OS (English,<br>Simplified<br>Chinese,<br>Traditional<br>Chinese,<br>Korean,<br>German, or<br>Italian<br>version) <sup>11*2</sup>                                                                                                    | Microsoft Windows Server 2019 Standard (64 bit)     Microsoft Windows Server 2016 Standard (64 bit)     Microsoft Windows Server 2012 R2 Standard (64 bit)     Microsoft Windows 11 Enterprise (64 bit) <sup>35</sup> Microsoft Windows 10 Enterprise (32 bit, 64 bit) <sup>35</sup> Microsoft Windows 10 Pro (32 bit, 64 bit) <sup>35</sup> Microsoft Windows 10 Interprise 2019 LTSC (64 bit) (English     Microsoft Windows 10 Interprise 2019 LTSC (64 bit) (English     OPK, or English OPK and a language pack for localization) <sup>355</sup> Microsoft Windows 8.1 Enterprise (32 bit, 64 bit) <sup>34</sup> Microsoft Windows 8.1 Enterprise (32 bit, 64 bit) <sup>34</sup> |
|   | CPU                                                                                                    | Windows 11: 64 bit-compatible processor with dual-core or more or<br>System on a Chip (SoC)<br>Other than Windows 11: Intel Core 2 Duo Processor 2.0 GHz or<br>more recommended                                                                                                    |
|   | Memory                                                                                                    | For Windows 11: 4 GB or more recommended<br>For 64-bit OS other than Windows 11: 2 GB or more recommended<br>For 32-bit OS other than Windows 11: 1 GB or more recommended                                                                                                    |
| Ĵ | Display                                                                                                    | Resolution XGA (1024 × 768 dots) or higher                                                                                                    |
|   | Hard disk space                                                                                                    | For installation: 5 GB or more recommended<br>For execution: 512 MB or more recommended                                                                                                    |
|   | Other software                                                                                                    | To use the GOT Mobile function with GT SoftGOT2000 Version1,<br>the following software must be installed.<br>• GT Designer3 Version1.265B or later<br>• GT SoftGOT2000 Version1.265B or later                                                                                                    |
|   | The following functions are not supported.<br>• Application start in Windows compatibility mode<br>• Fast user switching<br>• Change your desktop themes (fonts)<br>• Remote desktop<br>• Setting the size of text and illustrations on the screen to any size other the<br>[Small-100%]<br>• Operation in a virtual environment such as Hyper-V is not supported.<br>• Modem UI Style is not supported.<br>• Unified Withe Filter is not supported. |                                                                                                    |

#### 3. Installation and Uninstallation

## 3.1 Check before installation

- · Log on to the computer as a user with the administrator authority. Close all the applications currently running on the Microsoft Windows Operating System before installation
- If the product is installed while other applications are running, it may not operate normally

#### Procautions

- · A valid network port is required to register the license.
- · Ensure that the computer does not enter power save mode (standby, hibernate, sleep) while installing the software
- · If a warning message of the security software is displayed, continue the installation by following the on-screen instructions
- This software's copyright is owned by Mitsubishi Electric Corporation
- · This product (including manuals) can only be used under the Software License Agreement
- Before using this product, please read the manual carefully and pay full attention to safety to handle the product correctly.

#### 3.2 Installation

#### Using the GT Works3 product DVD-ROM

- 1. Insert the GT Works3 product DVD-ROM (Disk4) into the DVD drive on the personal computer
- 2. Double-click setup.exe in the [GOTMobile\GOT Mobile Function License for GT SoftGOT20001 folder.
- 3. Follow the on-screen instructions and enter any required items

#### Installing GT SoftGOT2000 and using the file in the destination folder

- 1. Install version 1.265B or later of GT SoftGOT2000 Version1. For the latest version of GT SoftGOT2000 Version1, contact your local sales office.
- 2. Double-click setup.exe in the following directory: [(Path to the installation location of GT SoftGOT2000)\SGT2000\GOTMobile\GOT Mobile Function License for GT SoftGOT20001.
- 3. Follow the on-screen instructions and enter any required items

#### 3.3 Uninstallation

In the Windows Control Panel, click [Uninstall a program], select [GOT Mobile Function License for GT SoftGOT2000], and click the [Uninstall] button

#### Intellectual Property Rights

#### Trademarks

Microsoft, Windows, Windows Vista, and Windows Server are trademarks or registered trademarks of Microsoft Corporation in the United States and other countries.

Intel and Intel Core are trademarks or registered trademarks of Intel Corporation in the United States and other countries

Other company and product names herein are trademarks or registered trademarks of their respective owners.

# GT SoftGOT2000用GOT Mobile功能许可证 注册说明书

# 使用前请务必阅读

衷心感谢您洗购GT SoftGOT2000用GOT Mobile功能许可证。 本书对GT SoftGOT2000用GOT Mobile功能许可证 (SGT2K-WEBSKEY-1、SGT2K-WEBSKEY-5) 的产品构成、运行环境、安装方法、卸载方法进行说明。 将本产品导入计算机之前,请务必仔细阅读。

## ▲本说明书注意事项

- 未经许可,禁止以任何形式复制、转载本说明书的部分及全部内容。
   本说明书记载内容力求与软件及硬件产品的修订同步,但在某些情况下亦有可能没
- 有及时更新。 本说明书记载内容如有变更,恕不另行通知。

## 1. 产品构成

| 型号                                 | 产品名称                                           | 数量                      |
|------------------------------------|------------------------------------------------|-------------------------|
| SGT2K-WEBSKEY-1<br>SGT2K-WEBSKEY-5 | GT SoftGOT2000用<br>GOT Mobile功能许可证注册说明书 (本说明书) | 1                       |
|                                    | 最终用户软件授权协议                                     | 1                       |
|                                    | 授权证书                                           | 与许可证数量<br><sup>相同</sup> |

## 2. 运行环境

| 项目                                                                                | 内容                                                                                                    |
|-----------------------------------------------------------------------------------|----------------------------------------------------------------------------------------------------|
| 机种                                                                                | 运行Windows的个人计算机<br>MELIPC (MI5122-VW、MI3321G-W、MI3315G-W、MI2012-W、<br>MI2012-W-CL)                                                                                                    |
| 0S*1*2                                                                            | <ul> <li>Microsoft Windows Server 2019 Standard (64位版)</li> <li>Nicrosoft Windows Server 2016 Standard (64位版)</li> <li>Microsoft Windows Server 2012 R2 Standard (64位版)</li> <li>Microsoft Windows 11 Enterprise (64 位版)</li> <li>Microsoft Windows 10 Enterprise (32位版, 64位版)<sup>453</sup></li> <li>Microsoft Windows 10 Fnterprise (32位版, 64位版)<sup>453</sup></li> <li>Microsoft Windows 10 IoT Enterprise 2019 LISC (64位版)</li> <li>Microsoft Windows 10 IoT Enterprise 2019 LISC (64位版)</li> <li>CycxEndows 10 IoT Enterprise 2018 LISE (64位版)</li> <li>CycxEndows 10 IoT Enterprise 2018 LISE (64位版)</li> <li>Microsoft Windows 10 IoT Enterprise 2018 LISE (64位版)</li> <li>Microsoft Windows 10 IoT Enterprise 2018 LISE (64位版)</li> <li>Microsoft Windows 10 IoT Enterprise 2018 LISE (64位版)</li> <li>Microsoft Windows 8.1 Enterprise (32位版, 64位版)<sup>4544</sup></li> <li>Microsoft Windows 8.1 Pro (32位版, 640版)<sup>4544</sup></li> </ul> |
| CPU                                                                               | Windows 11: 双核以上的64 位兼容处理器或System on a Chip<br>(SoC)<br>Windows 11 以外: 推荐Intel Core 2 Duo 处理器 2.0GHz 以上                                                                                                    |
| 存储器                                                                               | 使用Windows 11 时: 推荐4GB 以上<br>使用Windows 11 以外的64 位版0S 时: 推荐2GB 以上<br>使用Windows 11 以外的32 位版0S 时: 推荐1GB 以上                                                                                                    |
| 显示器                                                                               | 分辨率XGA (1024点×768点)以上                                                                                                    |
| 硬盘可用空间                                                                            | 安装时: 推荐50B以上<br>执行时: 推荐512MB以上                                                                                                    |
| 其他软件                                                                              | 在GT SoftGOT2000 Version1中使用GOT Mobile功能时,需要以下软件。<br>• GT Designer3 Version1.265B以上<br>• GT SoftGOT2000 Version1.265B以上                                                                                                    |
| 4. 不支持以下功能。<br>• Windows兼容模式下的应用程序启动<br>• 用户的简易切换<br>• 桌面主题的更改(字体大小的更改)<br>• 沅程桌面 |                                                                                                    |

- 将画面上文本及图片的尺寸设置为[小-100%]以外 \*2 不支持在Hyper-V等虚拟环境下运行。 \*3 不支持Touch功能。
- \*4 不支持Modern UI样式。 \*5 不支持统一写入筛选器。

# 3. 安装、卸载

## 3.1 安装前请确认

- 请使用Administrator权限 (管理员权限)的用户登录计算机。 ·进行安装之前,请关闭在Microsoft Windows Operating System中运行的所有应用程 序。
- 如果在其他应用程序运行的状态下执行安装,则产品有时无法正常运行。

# ■ 注意事项

- 注册授权需要有效的网络端口。 安装软件时,请勿使计算机进入节电模式(待机、休眠、睡眠状态)。
- 显示安全软件的警告信息时,请按照画面提示继续安装。
- 本产品的软件版权归三菱电机株式会社所有。
- 本产品(包括说明手册)仅限于按照软件使用契约使用。 在使用本产品时,请务必熟读说明手册。同时请务必充分注意安全事宜,正确使用。
- 3.2 安装步骤

# 使用GT Works3产品DVD-ROM进行安装

- 1. 请将GT Works3产品DVD-ROM (Disk4) 插入计算机。
- 2. 请双击[GOTMobile\GOT Mobile Function License for GT SoftGOT2000]文件夹内 的setup.exe。

# 请按照画面提示输入必要事项。

- 从GT SoftGOT2000的安装目标进行安装
- 1. 请安装版本1.265B以上的GT SoftGOT2000 Version1。 关于最新的GT SoftGOT2000 Version1, 请向分公司或代理商咨询。
- 2. 请双击[(GT SoftGOT2000的安装目标路径)\SGT2000\GOTMobile\GOT Mobile
- Function License for GT SoftGOT2000]文件夹内的setup.exe。 3. 请按照画面提示输入必要事项。

## 3.3 卸载方法

请从Windows控制面板内的[添加/删除程序]中选择[GOT Mobile Function License for GT SoftGOT2000],点击删除按钮。

### 知识产权

## ■ 商标

Microsoft、Windows、Windows Vista、Windows Server是美国Microsoft Corporation 在美国及其他国家的商标或注册商标。 Intel、Intel Core是Intel Corporation在美国以及其他国家的商标或注册商标。

本手册中出现的其他公司名、产品名均为各公司的商标或注册商标。